## **Customer Portal**

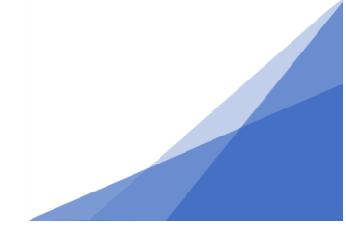

## How To: Submit a Location Certificate as a part of your permit application

**Location certificates** are required after a permit has been issued but before a certificate of occupancy can be issued. Locations certificates are provided by qualified surveyors.

- 1. Open the permit file
  - From the customer portal home page open the My Inspections Tab and select the Permit link to open.

| Home<br>Welcome to Halifax Regional Municipality's Online Permitting System<br>Manage your permits via the tabs below. Track your permit in the My Activities tab. Check often for updates.<br>If your permit does not appear in the tabs below, use the Search in the menu above to retrieve your permit. |        |                                                                                  |                                                                                    |                                                                              |                                                                                              |          |                                                         |  |  |  |  |
|----------------------------------------------------------------------------------------------------|--------|----------------------------------------------------------------------------------|------------------------------------------------------------------------------------|------------------------------------------------------------------------------|----------------------------------------------------------------------------------------------|----------|---------------------------------------------------------|--|--|--|--|
| Permitting > Apply for a Permit > Estimate Frees > Inquiries                                                                                                    | ]      |                                                                                  |                                                                                    |                                                                              |                                                                                              |          |                                                         |  |  |  |  |
| MY INSPECTI                                                                                                    | ONS    | MY ACTIVITI                                                                      | ES MY PR                                                                           | OJECTS                                                                       | MY BUSI                                                                                      | INESSES  |                                                         |  |  |  |  |
| Your inspections are listed here on the My Inspections Tab. Sort this tab by selecting column title or use the blue search link below.                                                                                                    |        |                                                                                  |                                                                                    |                                                                              |                                                                                              |          |                                                         |  |  |  |  |
| Once your certificate is issued, your permits will no longer appear in your dashboard. Use the Search in the menu above to retrieve your permit.                                                                                                    |        |                                                                                  |                                                                                    |                                                                              |                                                                                              |          |                                                         |  |  |  |  |
| Inspection Number                                                                                                    | Result | Next Action                                                                      | Inspection Discipline                                                              | Requested<br>Date                                                            | Scheduled<br>Date                                                                            | Location | View Permit                                             |  |  |  |  |
| FENCE-2021-05629-005<br>FENCE-2021-05629-01<br>FENCE-2021-05629-02<br>FENCE-2021-05629-03<br>FENCE-2021-05629-04                                                                                                    |        | Cancel Inspection<br>Cancel Inspection<br>Cancel Inspection<br>Cancel Inspection | Building<br>Engineering<br>Engineering<br>Traffic Management<br>Traffic Management | Apr 22, 2021<br>mmm dd, yyyy<br>mmm dd, yyyy<br>mmm dd, yyyy<br>mmm dd, yyyy | Apr 22, 2021<br>Apr 22, 2021<br>Apr 22, 2021<br>Apr 22, 2021<br>Apr 22, 2021<br>Apr 22, 2021 |          | Parmit<br>Parmit<br>Parmit<br>Parmit<br>Parmit<br>24850 |  |  |  |  |

2. Scroll to the bottom of the permit and select Amend Permit.

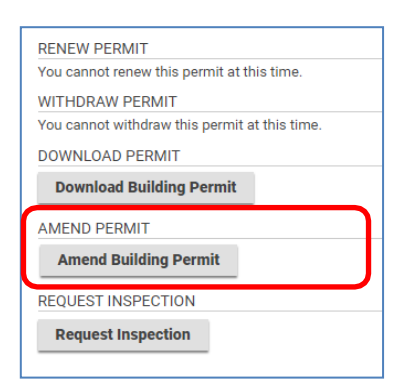

**Location Certificates** 

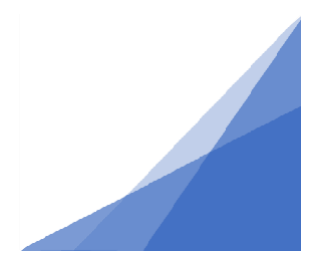

## **Customer Portal**

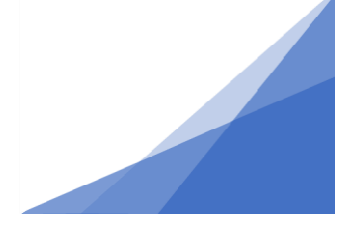

- 3. On the Amendment:
  - *a.* Page describe the change in this case: providing a location certificate as part of my permit requirements.
  - *b.* Select Upload supplemental file and drag and drop the location certificate into the box or select it from its saved location.
  - c. Change the document type to: Location Certificate Building

|            | Building Permit BP-2020-01343: Issued |                         |                                                                         |                                                 |            |         |  |  |  |  |  |
|------------|---------------------------------------|-------------------------|-------------------------------------------------------------------------|-------------------------------------------------|------------|---------|--|--|--|--|--|
|            | Stat                                  | us: Issued              | Application Date:<br>Issue Date:<br>Completed Date:<br>Expiration Date: | Nov 22, 2020<br>Nov 22, 2020<br>Nov 22, 2022    |            |         |  |  |  |  |  |
|            | Des                                   | cription:               | Residential - Dwelling - S                                              | ingle Detached - New Building                   |            |         |  |  |  |  |  |
| a          | ) * Ame                               | endment Description:    |                                                                         |                                                 |            |         |  |  |  |  |  |
| $\bigcirc$ | UPLOADED DOCUMENTS                    |                         |                                                                         |                                                 |            |         |  |  |  |  |  |
| b          | +                                     | Upload Supplemental Fil | e <b>Q</b> Search                                                       | Group by: 🗌 Type 🛛 Y Filter by: 🗌               | ) Markups  |         |  |  |  |  |  |
|            |                                       | File Name               |                                                                         | Document Type                                   | 👤 Comments | Markups |  |  |  |  |  |
|            | -                                     | (3) Existing Documen    | ts                                                                      | c                                               |            |         |  |  |  |  |  |
|            |                                       | A-101 - Site Plan.pdf   |                                                                         | Site Plan - Building (Site Plan - Building)     |            |         |  |  |  |  |  |
|            |                                       | A-102 - Construction Pl | an - 77 Brunello.pdf                                                    | Construction Plan - Building (Construction Pla. | uš         |         |  |  |  |  |  |
|            |                                       | A-201 - Elevations - 77 | Brunello.pdf                                                            | Elevations - Building (Elevations - Building)   |            |         |  |  |  |  |  |

## 4. Click Submit

The permit is now submitted as an amendment which will ensure all reviewers receive and review the location certificate.

Note: the status of your permit now reads Amendment Review.

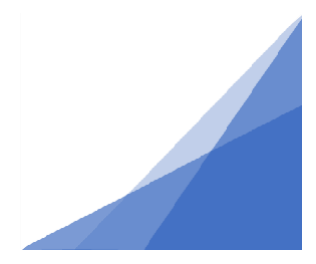

Location Certificates